# HOW TO:

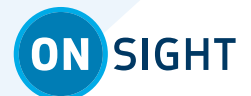

# CAPTURE MODE

Capture mode provides the use of the Onsight Connect application without requiring an Onsight Connect license. However, functions such as sending/receiving calls are disabled.

Download Onsight Connect from the Apple or Google Play Store. Download Onsight Connect for Windows at the following link: https://librestream.com/onsight-support/ under the ONSIGHT CONNECT section. Click Downloads and Updates, then click Software **Downloads.** Launch Onsight Connect and press the **Capture Mode** button to activate. Note: Capture Mode will only appear on a new install of Onsight

Connect. If a User logs in with a valid Onsight Connect license, the Capture Mode button will no longer appear at the login screen.

Capture Mode uses your Windows computer or mobile device's camera for capturing images and recording video. You may pair to an Onsight Cube or an Onsight Collaboration Hub to use as the video source. Select My Files to view your images and recordings.

Images and recordings can be attached to an email.

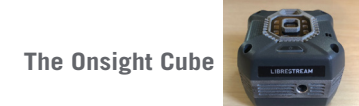

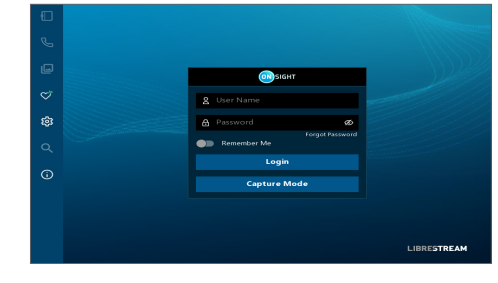

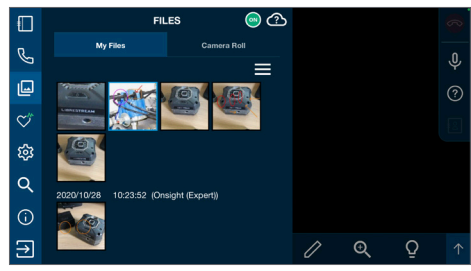

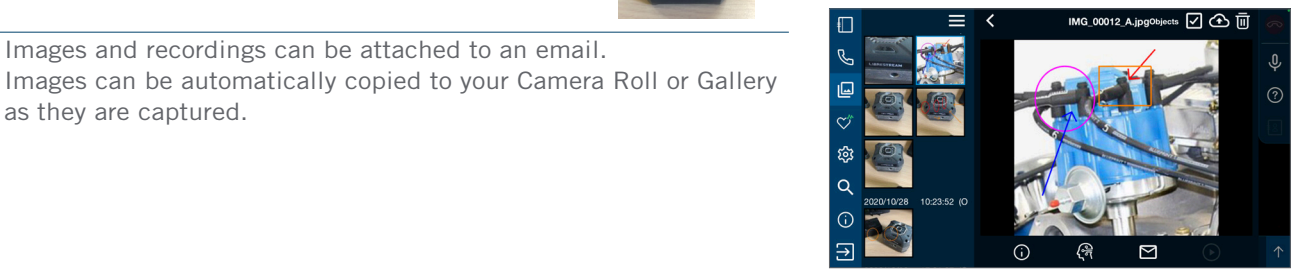

#### **REMEMBER:**

as they are captured.

- You are capturing images and recording video locally on your computer or mobile device.
- To send/receive an Onsight call and share content in a call you must have an Onsight Connect Enterprise user account. This is regardless of whether the Onsight Cube is being utilized or not.
- Recorded audio will playback when viewing a recording. You may wish to mute the recorded audio by clicking the **Audio** from the drop-down menu that appears.
- You may telestrate when capturing images and recordings. Once the content is captured, you can access it by navigating to Files **W** > My Files.
- Press the **Exit**  $\rightarrow$  icon to return to the login screen.

IMPORTANT: If the use of Capture Mode is needed on the same machine/device in which a valid Onsight Username/Password had been previously entered, Onsight Connect must be uninstalled and then reinstalled.

# LIBRESTREAM

| ON | SIGHT   |
|----|---------|
| UN |         |
|    | CONNECT |

## NOTES:

## FOR SUPPORT:

http://librestream.com/onsight-support/

## JUST-IN-TIME TRAINING MATERIALS:

http://librestream.com/training-deployment-adoption-materials/

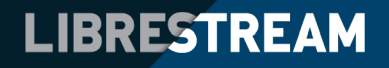